# CS18000: Problem Solving and Object-Oriented Programming

**Complex GUIs** 

# Video 1 GUI Concept

#### Constructing Graphical User Interfaces

Frames Panels Widgets

#### Review

- Review from earlier lecture on GUIs
  - JOptionPane
  - JFileChooser
- One-shot, pop-up dialogs

# Paradigm Shift: User in Charge

- Text-Based Interface: program prompts, user responds
- Graphical User Interface (GUI): user directs program what to do next
- Program must respond to a variety of userinitiated events
  - Keystrokes
  - Button clicks
  - Mouse movements

# Model-View-Controller

- A software paradigm for constructing GUIs
- Not rigid: Has many variations
- Divides responsibilities into three pieces:
  - Model: the data (or database) underlying the application
  - View: the GUI components visible to the user
  - Controller: the "glue" that implements the "business rules" of the application
- Controller...
  - updates view when model changes
  - updates model when user interacts with view
- Idea: Separates responsibilities to manage complexity; allows specialists in each area

# GUI Concept: Interface Hierarchy

- A GUI is composed of a hierarchical set of interface elements called *components or window gadgets (widgets)*
- At the top-level is...
  - A frame
  - A window that interacts with the user's desktop
- Inside a frame is (among other things)...
  - A menu bar
  - A *panel* to layout the top-level components
- Then come the interface widgets...
  - User-interface elements
  - Generally visible to the user
  - Include labels, buttons, text fields, scroll bars, canvases, etc.
  - A panel is also a widget, to permit creation of sub-layouts

| A | BC Mens Bar |
|---|-------------|
| 1 |             |
| 2 | n           |
| 3 | Panel       |
|   |             |
|   |             |
|   |             |
|   |             |
|   | Frame       |
|   | ITAME       |

### GUIs in Java

- Two packages of classes
  - java.awt: original "Abstract Window Toolkit"
  - javax.swing: newer, better and built on AWT
    - These are the "J" classes
    - In most cases, we will use these

## Video 2 JFrames and JPanels

#### **Class JFrame**

- Basic top-level window
- Interacts with "window manager"
- Houses and lays out interactive controls
- Two approaches to using:
  - Create raw JFrame object (we will use)
  - Extend JFrame then create object (also common)

#### Example: EmptyFrame

```
import javax.swing.JFrame;
```

}

```
public class EmptyFrame {
   public static void main(String[] args) {
     JFrame jf = new JFrame("Empty Frame");
     jf.setSize(640, 480);
     jf.setDefaultCloseOperation(
        JFrame.DISPOSE_ON_CLOSE);
     jf.setVisible(true);
   }
}
```

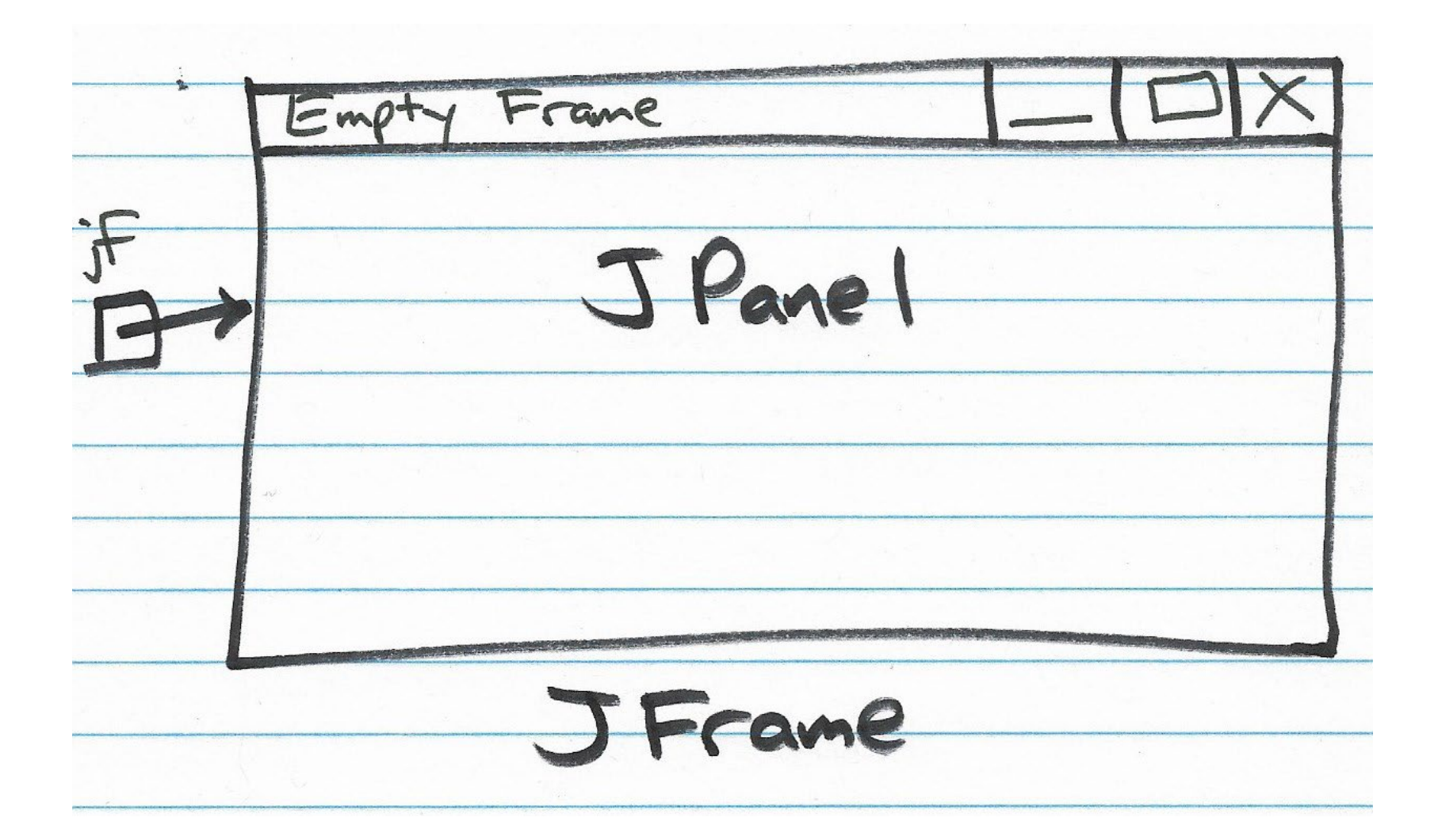

#### JFrame Operations

- setDefaultCloseOperation: window close
  - Use DISPOSE\_ON\_CLOSE (graceful shutdown)
  - Not EXIT\_ON\_CLOSE (equivalent to System.exit())
- setSize: set width and height (e.g., 640x480)
- setResizable: true or false
- setVisible: true or false (true also "validates")
- setTitle: String to appear in title bar
- add: adds components to the component pane

#### Panels and Layout Managers

- Panels are used to group widgets for layout
- Panels are hierarchical
   may contain sub-panels
- Layout managers define the rules
  - how widgets and sub-panels are placed relative to one another

## **Class JPanel**

- Java panel class
- Special features of JFrame
  - jf.getContentPane() is a JPanel
  - jf.add(...) automatically adds to content pane
  - Default Content pane layout manager is "BorderLayout"

#### A Java GUI: A Tree of Components

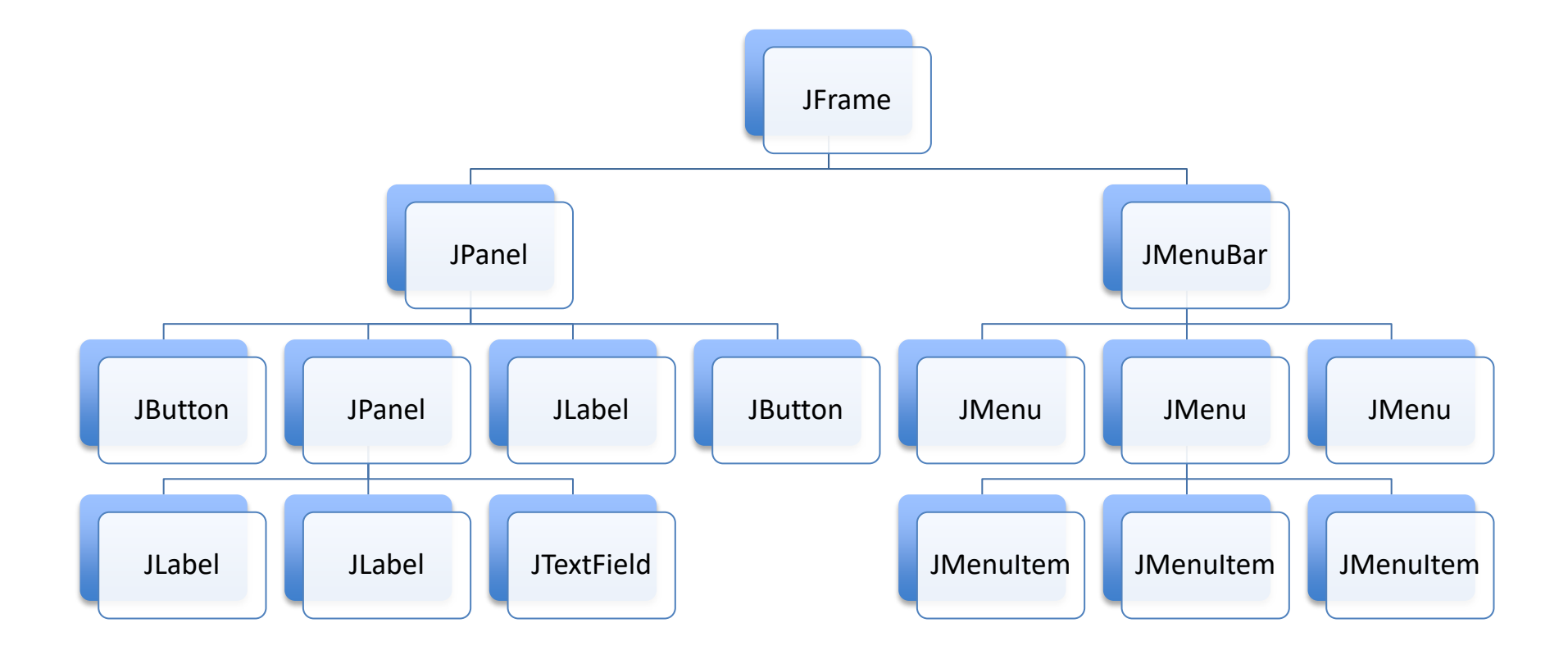

#### Example Layout Manager: BorderLayout

- Divides pane into five regions
  - Center
  - North, East, South, West
- Can add one component to each region
- jf.add(component, BorderLayout.CENTER)
- More about layout managers later

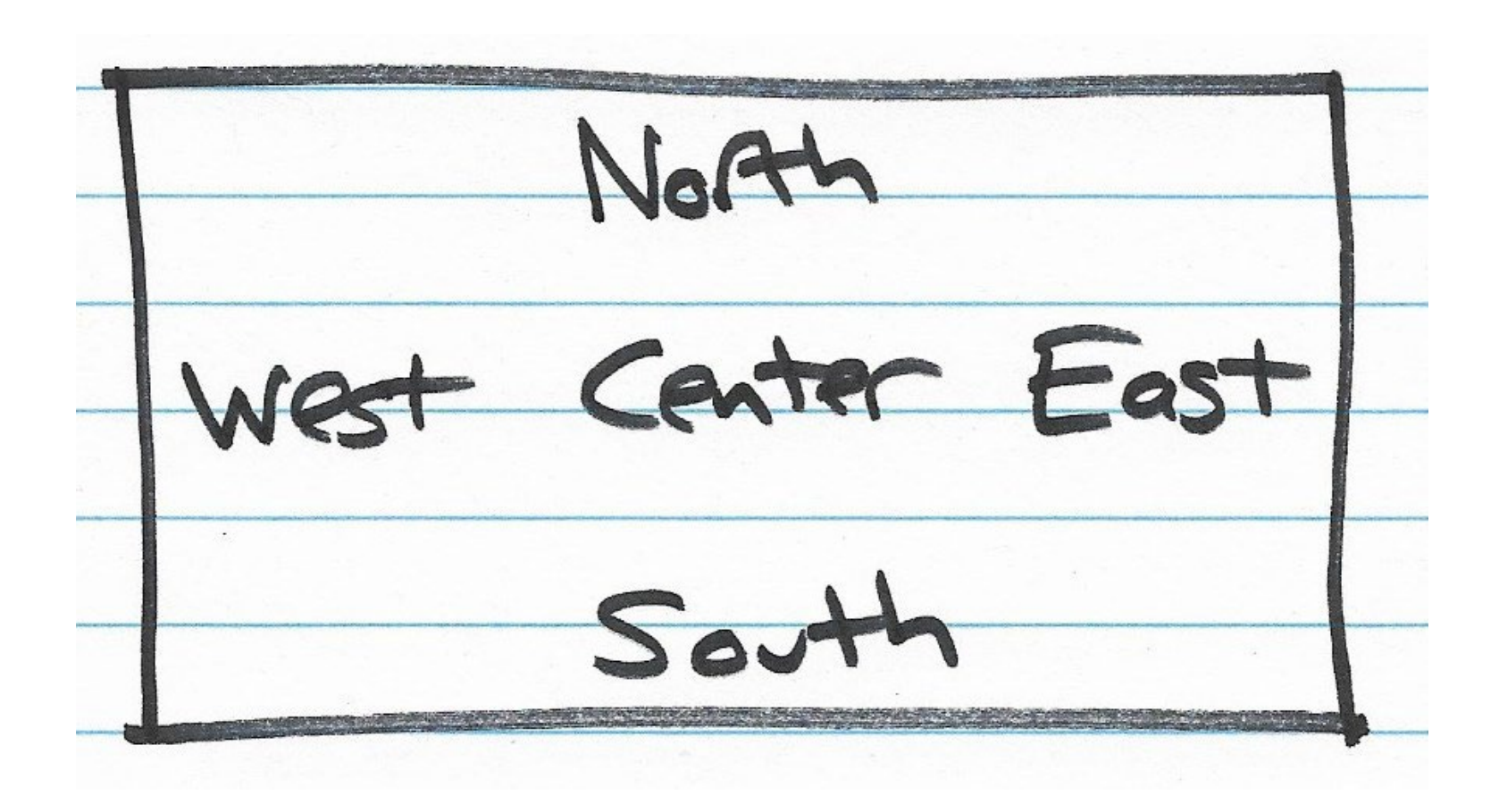

#### **Example: Adding Buttons to Borders**

JButton jbCenter = new JButton("Center");
JButton jbNorth = new JButton("North");
JButton jbSouth = new JButton("South");
JButton jbEast = new JButton("East");
JButton jbWest = new JButton("West");

jf.add(jbCenter, BorderLayout.CENTER); jf.add(jbNorth, BorderLayout.NORTH); jf.add(jbSouth, BorderLayout.SOUTH); jf.add(jbEast, BorderLayout.EAST); jf.add(jbWest, BorderLayout.WEST);

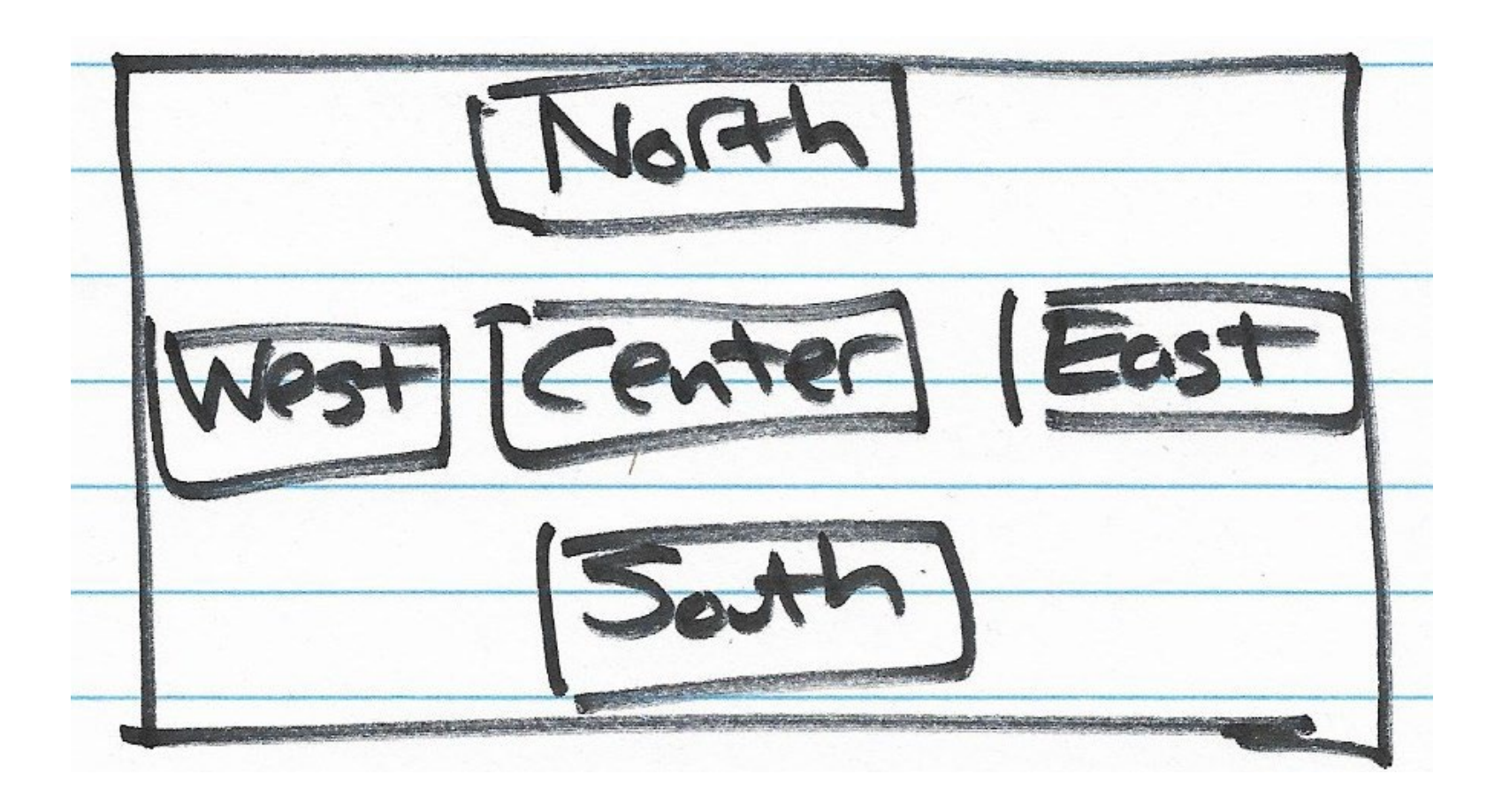

## Widgets for Interaction

- JLabel
- JButton
- JTextField
- JTextArea

Also, radio buttons, scroll bars, toggles, ...

# Video 3 Event Handling

#### Constructing Graphical User Interfaces

**Events** 

# **Event Handling**

- Events connect the user to your program
- Event sources (from the user)

– Keystrokes

- Mouse actions (buttons and movement)
- Event listeners (your program)
  - A method in your code
  - Linked to a widget (or other event source)
  - Processes events generated by that widget

#### Java Event Handling

**Event Dispatch Thread (EDT)** 

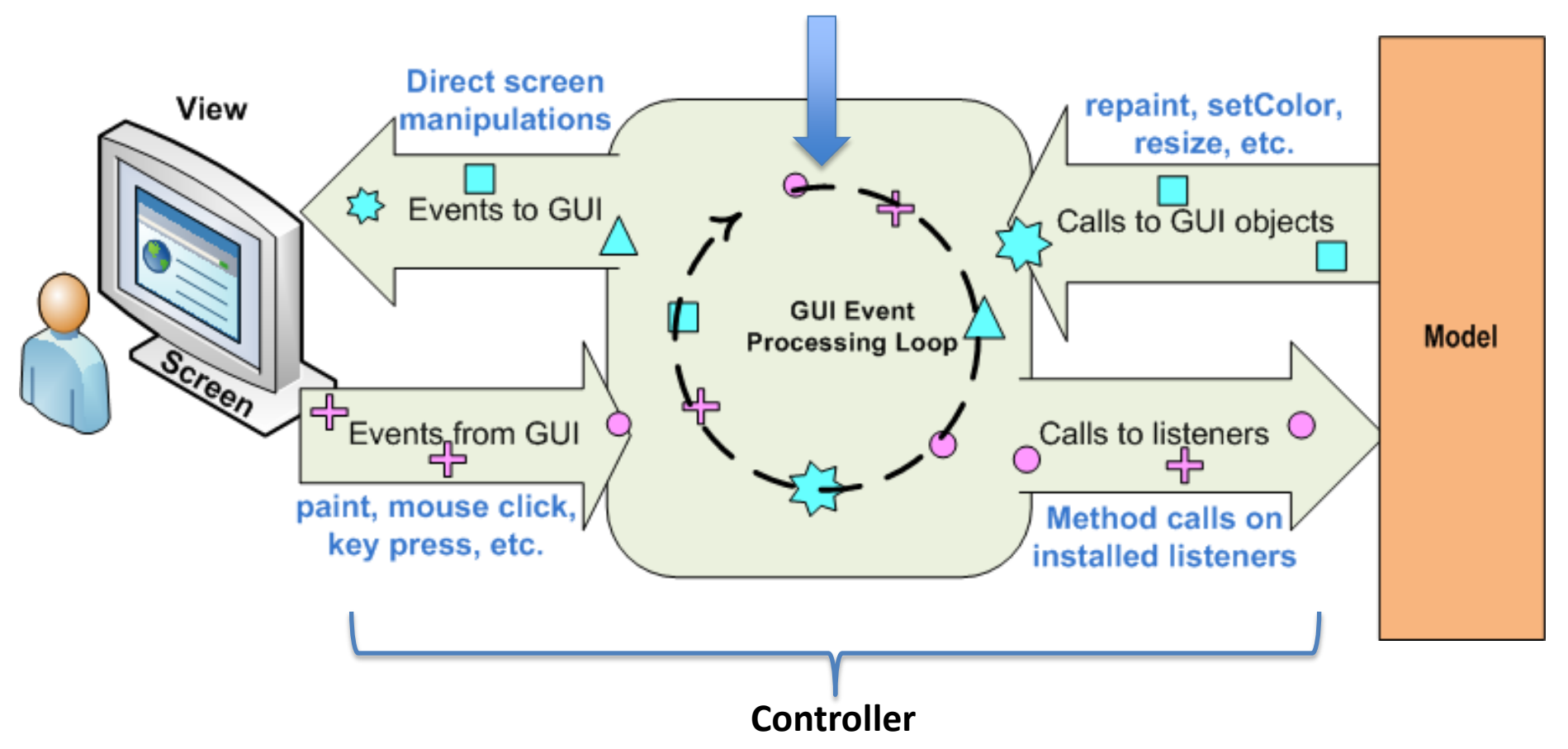

Source: http://www.clear.rice.edu/comp310/JavaResources/GUI/

# EDT: The Event Dispatch Thread

- The Java GUI is controlled by its own thread, the EDT
- Typical scenario:
  - Main thread
    - Builds JFrame and lays out interface
    - Makes the JFrame visible
    - Returns from main method; main thread exits
  - EDT continues running
    - Interacts with user
    - Invokes "listeners" (or "call backs") to handle events
- Thus, your event-handling code runs on the EDT

## A Better Way to Launch a JFrame

- In slide 12, JFrame launched from main() method
- This usually works ok, but sometimes runs into problems including deadlock
- It is better to launch the JFrame so that it runs on the EDT
- This is done by using SwingUtilities.invokeLater(Runnable method)
- Causes method to be executed on the EDT

# Example: EmptyFrame (1)

import javax.swing.SwingUtilities; import javax.swing.JFrame;

```
public class EmptyFrame {
    public static void main(String[] args) {
// Execute all GUI-related code on the EDT.
// This causes the run() method to execute inside the EDT.
     SwingUtilities.invokeLater(new Runnable() {
         public void run() {
            createGUI();
         }
      });
    }
```

# Example: EmptyFrame (2)

```
public void createGUI() {
    JFrame jf = new JFrame("Empty Frame");
    jf.setSize(640, 480);
    jf.setDefaultCloseOperation(
        JFrame.DISPOSE_ON_CLOSE);
    jf.setVisible(true);
}
```

}

|   | Empty Frame _ DX |
|---|------------------|
| F | JPanel           |
| 5 |                  |
|   |                  |
|   | TECOMO           |

## Video 4 ActionListener Interface

# Observers ("Listeners") in Java

- ActionListener (buttons)
- MouseListener (component entry/exit)
- MouseMotionListener (component)
- ItemListener (check boxes)
- DocumentListener (text fields)
- KeyListener (text boxes)

#### ActionListener Interface

- Must implement:
  - public void actionPerformed(ActionEvent e)
- ActionEvent includes methods:
  - getSource(): widget (object) generating event
  - getActionCommand(): associated string
  - getWhen(): time of event
- source.setActionCommand(String s) sets the String returned by getActionCommand()

# Example: PushMe (1)

import javax.swing.SwingUtilities;

import javax.swing.JFrame;

import javax.swing.JButton;

import javax.swing.JLabel;

```
import java.awt.BorderLayout;
```

import java.awt.event.ActionListener;

```
import java.awt.event.ActionEvent;
```

```
public class PushMe implements ActionListener {
    static JFrame frame;
```

```
public static void main(String[] args) {
   SwingUtilities.invokeLater(new Runnable() {
      public void run() {
         createGUI();
      }
   });
```

# Example: PushMe (2)

```
public void createGUI() {
       frame = new JFrame("Push Me");
       frame.setSize(200, 100);
       frame.setDefaultCloseOperation
  (JFrame.DISPOSE_ON_CLOSE);
       JButton button = centeredButton();
       button.addActionListener(new PushMe());
       frame.setVisible(true);
       frame.setLocationRelativeTo(null);
   }
```
# Example: PushMe (3)

public void actionPerformed(ActionEvent e) {
 JButton b = (JButton) e.getSource();

- if (b.getActionCommand().equals("last time"))
   frame.dispose();
- if (b.getActionCommand().equals("push")){

```
b.setActionCommand("last time");
```

```
b.setText("Push Again");
```

}

# Example: PushMe (4)

```
static JButton centeredButton() {
    String[] location = { BorderLayout.NORTH,
        BorderLayout.EAST, BorderLayout.SOUTH,
       BorderLayout.WEST };
    for (String s : location) {
        frame.add(new JLabel(" "), s);
    }
    JButton jb = new JButton("Push Me");
    jb.setActionCommand("push");
    frame.add(jb);
    return jb;
}
```

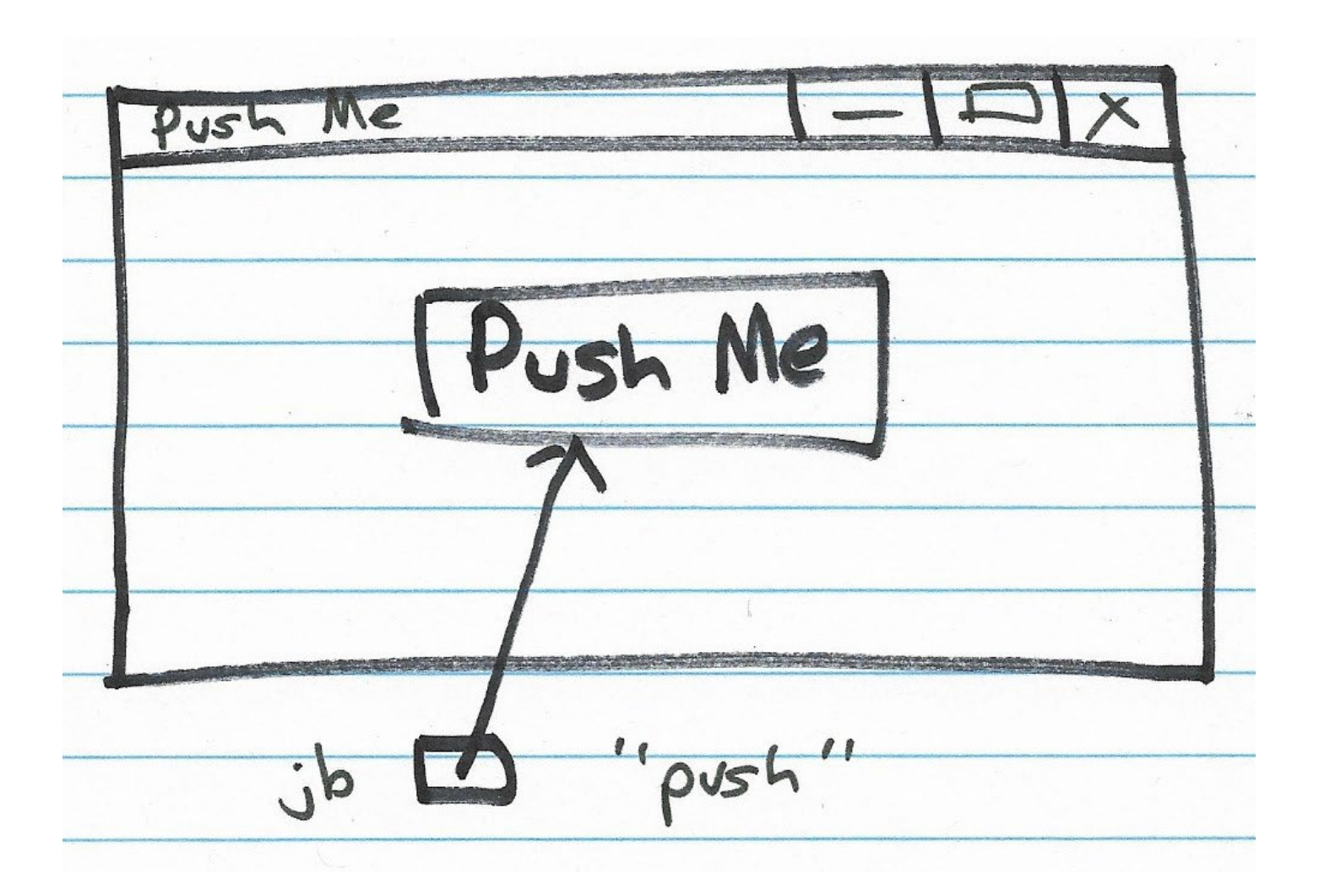

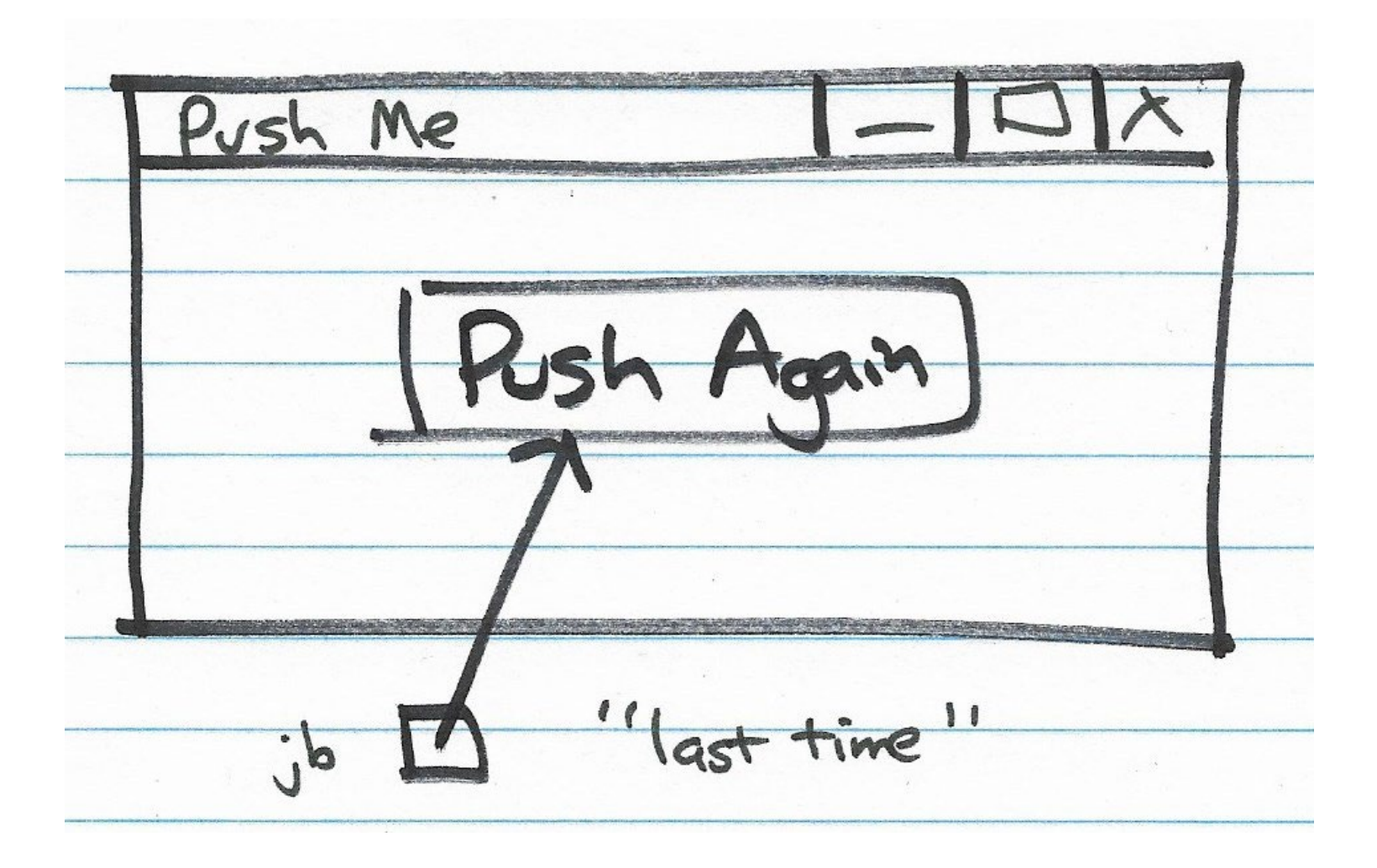

# Video 1 Source to Listener Relationships

# Source to Listener Relationships

- One-to-One
  - One event source sends to one listener
  - Simple
- Many-to-One
  - Many event sources send to one listener
  - Allows single piece of code to handle multiple buttons
- One-to-Many
  - One source sends to many listeners
  - Less used, but allows independent actions on same button press

# Using the ActionListener

- Technique 1: Create a named class that implements ActionListener
  - Create object
  - Attach object to one or more buttons
- Technique 2: Create an object of a nested class and attach to a button
- Technique 3: Create an object of an unnamed (anonymous inner) class and attach to a button

#### Example: Implement ActionListener

```
public class ListenerTechnique1 implements ActionListener {
    public static void main(String[] args) {
        // initialization omitted
        JButton button = new JButton("Push Me");
        button.addActionListener(new ListenerTechnique1());
        button.setActionCommand("doit");
        // finish and make visible omitted
    }
    public void actionPerformed(ActionEvent ae) {
        System.out.printf("Button pressed: %s\n",
            ae.getActionCommand());
    }
}
```

#### Example: Use Nested Class

// this class is nested inside main method (for example)...

```
class OneShot implements ActionListener {
   public void actionPerformed(ActionEvent ae) {
      System.out.printf("Button pressed: %s\n",
           ae.getActionCommand());
      }
}
```

button.addActionListener(new OneShot());

# **One-Shot ActionListener**

- Don't care about name
- Only want to create one object
- Java allows simplification...

- Declare the method, class, create object, and add action listener all in one step!
- Uses Anonymous Inner Class

#### Anonymous Inner Class

• Declare the method, class, create object, and add action listener all in one step!

button.addActionListener(new ActionListener() {
 public void actionPerformed(ActionEvent ae) {
 // do something with ae
 }

# Video 2 Layout Managers

#### Constructing Graphical User Interfaces

Layout Managers Worker Threads

#### Adapter Classes

- Problem
  - Some interfaces have many methods
  - Your use may only need one of them
  - Interface requires implementations for all
- Solution
  - Adapter class provides default (empty) implementations for all
  - You create a subclass of the adapter class, overriding the ones you want to change

# Example: MouseAdapter Class

- Provides implementations for
  - mouseEntered(...)
  - mouseClicked(...)
  - mouseExited(...)
  - mousePressed(...)
  - mouseReleased(...)
- You override only the ones you need

## Layout Managers

- Containers like JPanel have a Layout Manager
- Layout Manager called by container to position and size each of its "children"
- Several Layout Managers available...
  - BorderLayout (center plus N-E-S-W)
  - FlowLayout (left-to-right, top-to-bottom)
  - GridLayout (m x n grid of equal size)
  - …others (BoxLayout, GridBagLayout, …)
- In general, re-layout as sizes change

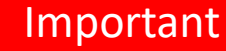

# FlowLayout

- Default layout manager (except for JFrame content pane)
- Added widgets "flow" together, one after another
- By default...
  - Left to right to fill space, then top to bottom
  - Each line is centered
  - Widgets are left at "preferred" size

# Example: FlowLayout (1)

```
import javax.swing.SwingUtilities;
```

```
import javax.swing.JFrame;
```

```
import javax.swing.JPanel;
```

```
import javax.swing.JButton;
```

```
public class FlowLayoutExample {
   public static void main(String[] args) {
      SwingUtilities.invokeLater(new Runnable() {
        public void run() {
           createGUI();
        }
    });
}
```

# Example: FlowLayout (2)

```
public void createGUI() {
```

```
JFrame frame = new JFrame("FlowLayout Example");
frame.setSize(500, 300);
```

frame.setDefaultCloseOperation(JFrame.DISPOSE\_ON\_CLOSE);

```
JPanel panel = new JPanel(); // defaults to FlowLayout
for (int i = 1; i <= 10; i++) {
    JButton button = new JButton("Button " + i);
    panel.add(button);
}</pre>
```

```
frame.add(panel);
frame.setVisible(true);
```

}

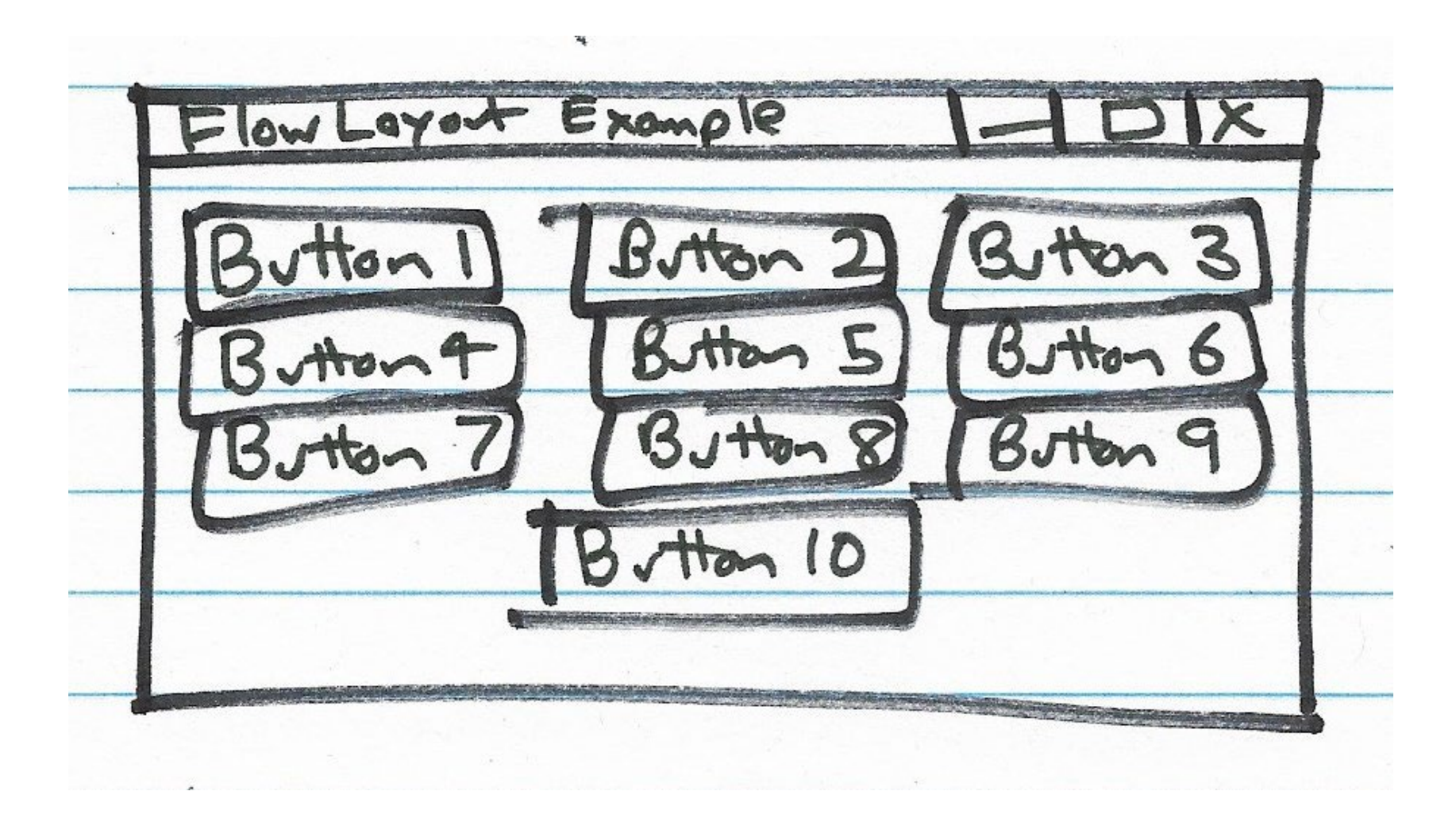

# GridLayout

- Created with rows x cols dimensions
- Added widgets are arranged in given number of rows and columns
- Each component takes all the available space within its cell, and each cell is exactly the same size

setLayout(new GridLayout(0,4));

• four columns per row, as many rows as it takes

# Example: GridLayout (1)

- import javax.swing.SwingUtilities;
- import javax.swing.JFrame;
- import javax.swing.JPanel;
- import javax.swing.JButton;
- import java.awt.GridLayout;

```
public class GridLayoutExample {
    public static void main(String[] args) {
        SwingUtilities.invokeLater(new Runnable() {
            public void run() {
                createGUI();
            }
        });
    });
}
```

# Example: GridLayout (2)

```
public void createGUI() {
```

```
JFrame frame = new JFrame("GridLayout Example");
frame.setDefaultCloseOperation(JFrame.DISPOSE_ON_CLOSE);
JPanel panel = new JPanel(new GridLayout(3, 4));
```

```
for (int i = 1; i <= 12; i++) {
    JButton button = new JButton("Button " + i);
    panel.add(button);
}</pre>
```

```
frame.add(panel);
    frame.pack(); // set top-level window to "right" size
to fit
```

```
frame.setVisible(true);
```

}

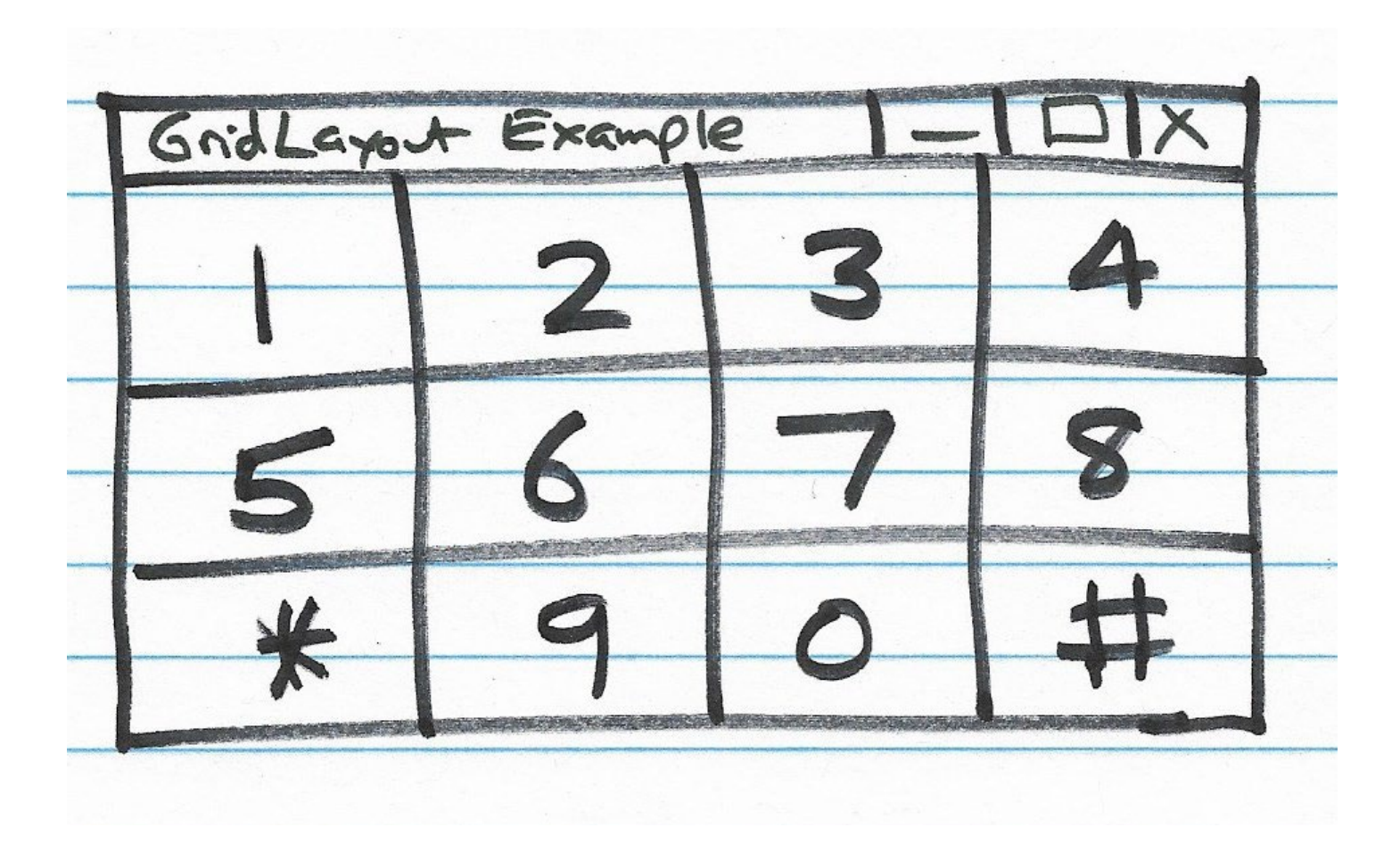

# Changing the JFrame's LayoutManager

What if I don't want to use BorderLayout for the JFrame's top level JPanel?

I can set its LayoutManager to any other as shown below...

```
public void createGUI() {
    JFrame jf = new JFrame();
    JPanel jp = (JPanel) jf.getContentPane();
    jp.setLayout(new FlowLayout());
    jp.add(...); // uses FlowLayout
    ...
}
```

# Video 3 BorderFactory

#### Factory Pattern

- A design pattern for creating objects
- Uses static method rather than "new"
- BorderFactory example:
  - BorderFactory.createLineBorder(Color.RED)
  - BorderFactory.createTitledBorder("Sub Panel")
- Returns a suitable (perhaps "new") object
- Allows reuse of "read-only" (shared) objects

# Example: Using Sub-Panels (1)

import javax.swing.SwingUtilities;

import javax.swing.JFrame;

import javax.swing.JPanel;

import javax.swing.JButton;

import javax.swing.BorderFactory;

import javax.swing.border.Border;

```
import java.awt.Color;
```

```
public class SubPanelExample {
    public static void main(String[] args) {
        SwingUtilities.invokeLater(new Runnable() {
            public void run() {
                createGUI();
            }
        });
    });
}
```

# Example: Using Sub-Panels (2)

```
public void createGUI() {
    JFrame frame = new JFrame("SubPanel Example");
    frame.setDefaultCloseOperation
    (JFrame.DISPOSE_ON_CLOSE);
```

JPanel pane1 = new JPanel();
JPanel pane2 = new JPanel();

// continued ...

# Example: Using Sub-Panels (3)

// ... continued

```
Border b1 = BorderFactory.createLineBorder(Color.RED);
Border b2 = BorderFactory.createTitledBorder("Sub Panel");
```

```
pane1.setBorder(b1);
pane2.setBorder(b2);
```

```
addButtons(pane2, 5);
addButtons(pane1, 2);
pane1.add(pane2);
addButtons(pane1, 3);
```

```
frame.add(pane1);
frame.setVisible(true);
```

// continued ...

# Example: Using Sub-Panels (4)

#### // ... continued

```
static int counter = 0;
```

```
static void addButtons(JPanel pane, int count) {
   for (int i = 1; i <= count; i++)
      pane.add(new JButton("Button " + ++counter));
}</pre>
```

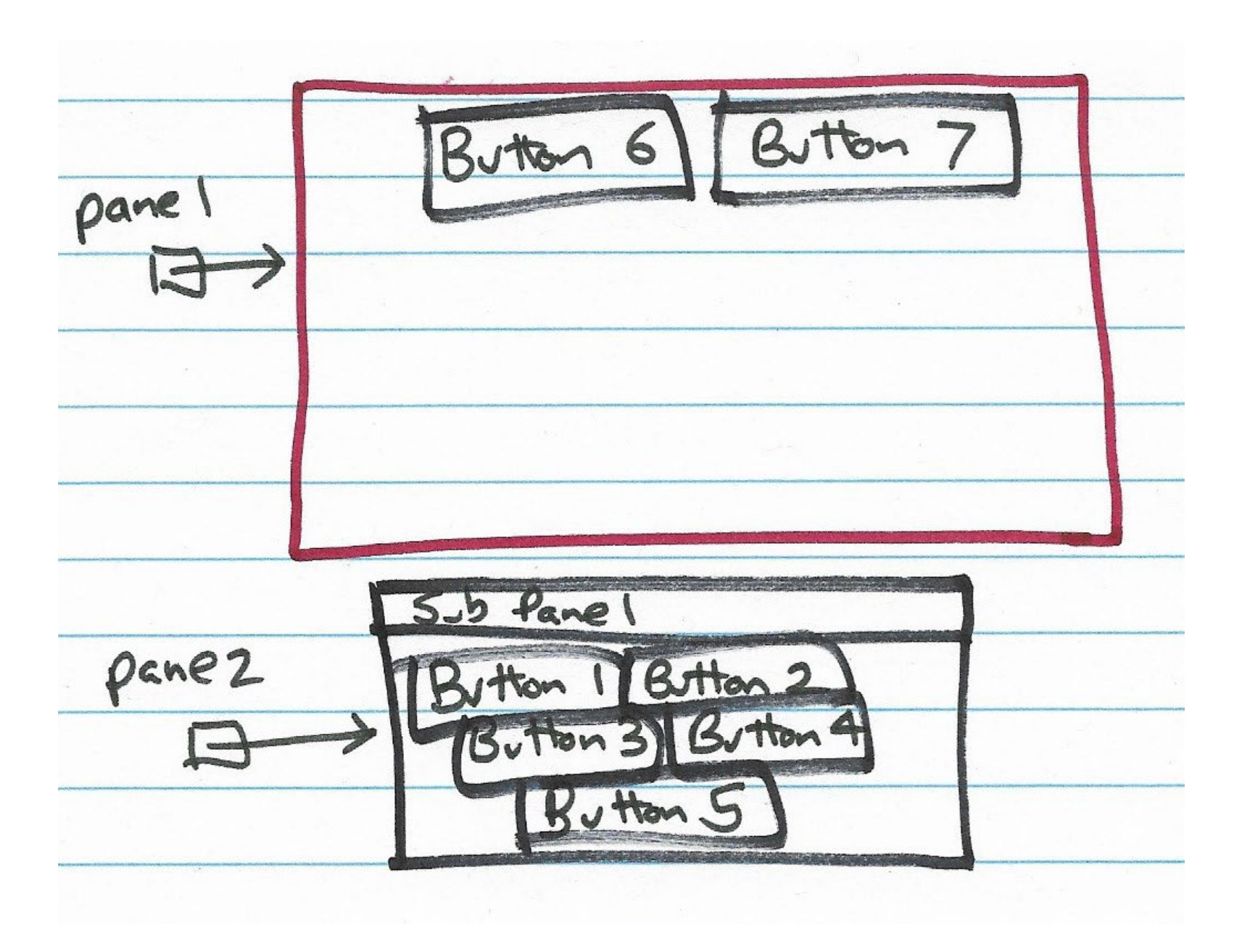

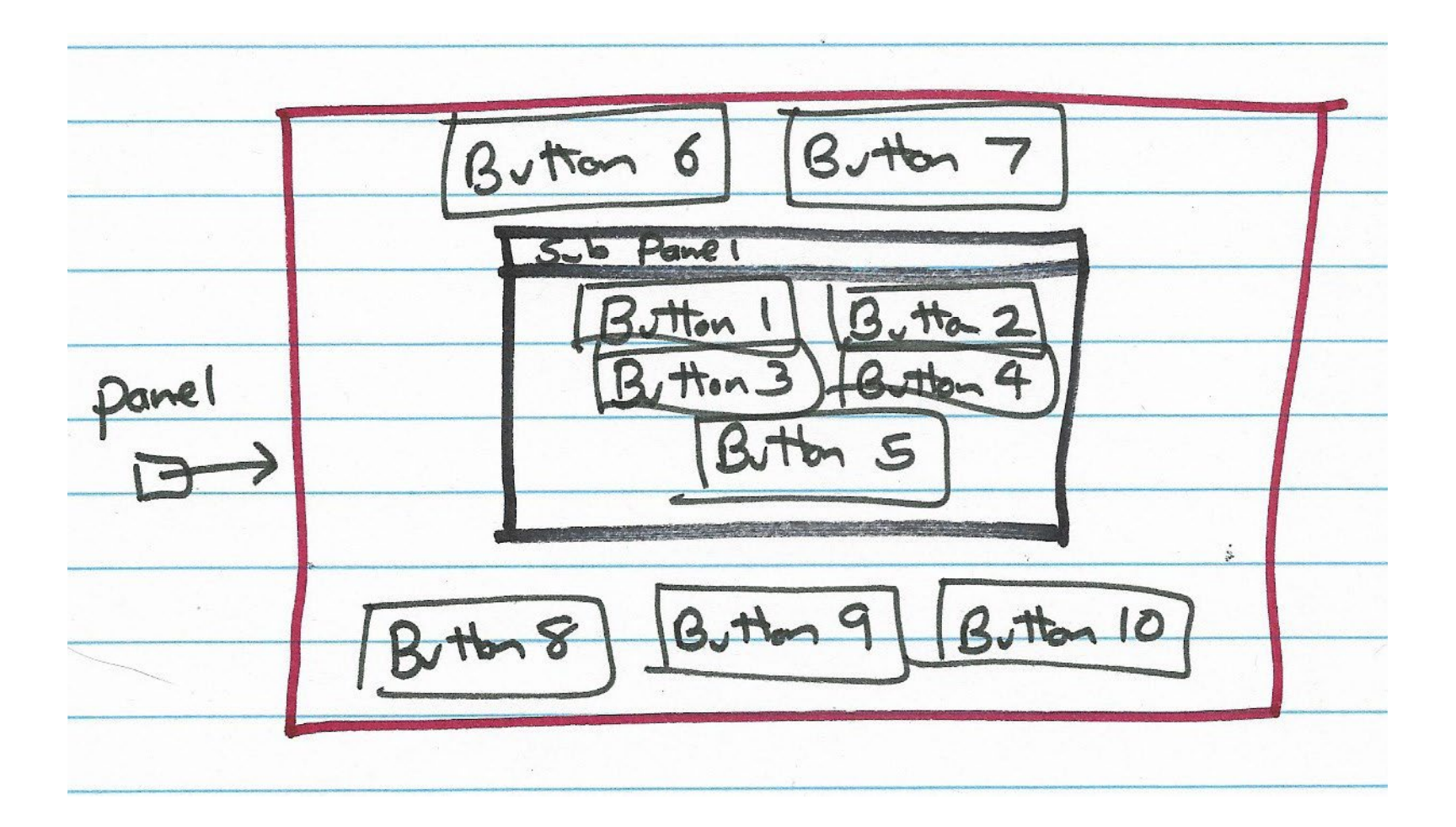

# Video 4 Canvas and Graphics Classes

#### Canvas Class

- A blank rectangular area that can be added to a Component (e.g., a Panel)
- Permits drawing operations by subclassing and overriding "void paint(Graphics g)" method

# **Graphics Class**

- "Knows" how to draw on a given Canvas
- Coordinates in pixels (for our purposes)

– Upper left is 0,0

- x moves to right; y moves down
- Graphics context includes
  - Current color
  - Current font (when drawing text)
  - Other properties
## **Graphics Class Operations**

- Call from within paint(), running on EDT
- Examples...
  - g.drawLine(x1, y1, x2, y2)
  - g.drawRect(x, y, width, height)
  - g.fillOval(x, y, width, height)
  - g.drawString(s, x, y)
- When model changes, call repaint(), allowable from non-EDT, which calls paint() later

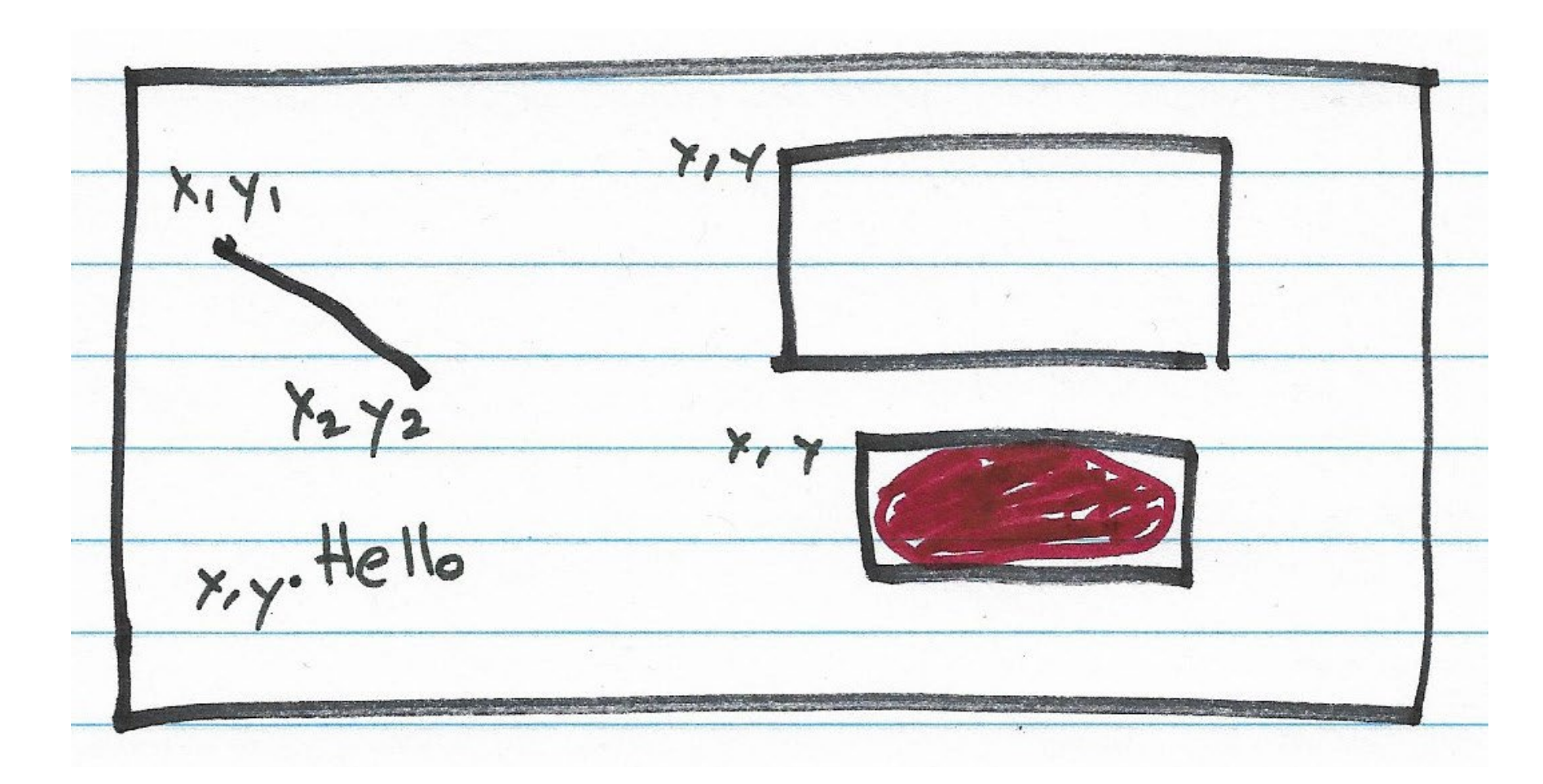

## Example: View (1)

```
import javax.swing.SwingUtilities;
```

```
import javax.swing.JFrame;
```

```
import java.awt.Canvas;
```

```
import java.awt.Color;
```

```
import java.awt.Graphics;
```

```
public class View extends Canvas {
    Model model;
```

```
View(Model model) {
    this.model = model;
    SwingUtilities.invokeLater(new Runnable() {
      public void run() {
         createGUI();
      }
    });
}
```

## Example: View (2)

```
public void createGUI() {
        JFrame frame = new JFrame();
        frame.setDefaultCloseOperation
   (JFrame.DISPOSE ON CLOSE);
        frame.setSize(640, 480);
        frame.add(this);
        repaint();
        frame.setVisible(true);
    }
// continued...
```

## Example: View (3)

```
// ... continued
```

}

```
/**
* The paint method is called on the EDT in response to a call to
* repaint().
*/
public void paint(Graphics g) {
    int x = model.getX();
    int y = model.getY();
    int width = model.getWidth();
    int height = model.getHeight();
   g.setColor(Color.RED);
   g.fillOval(x, y, width, height);
}
```

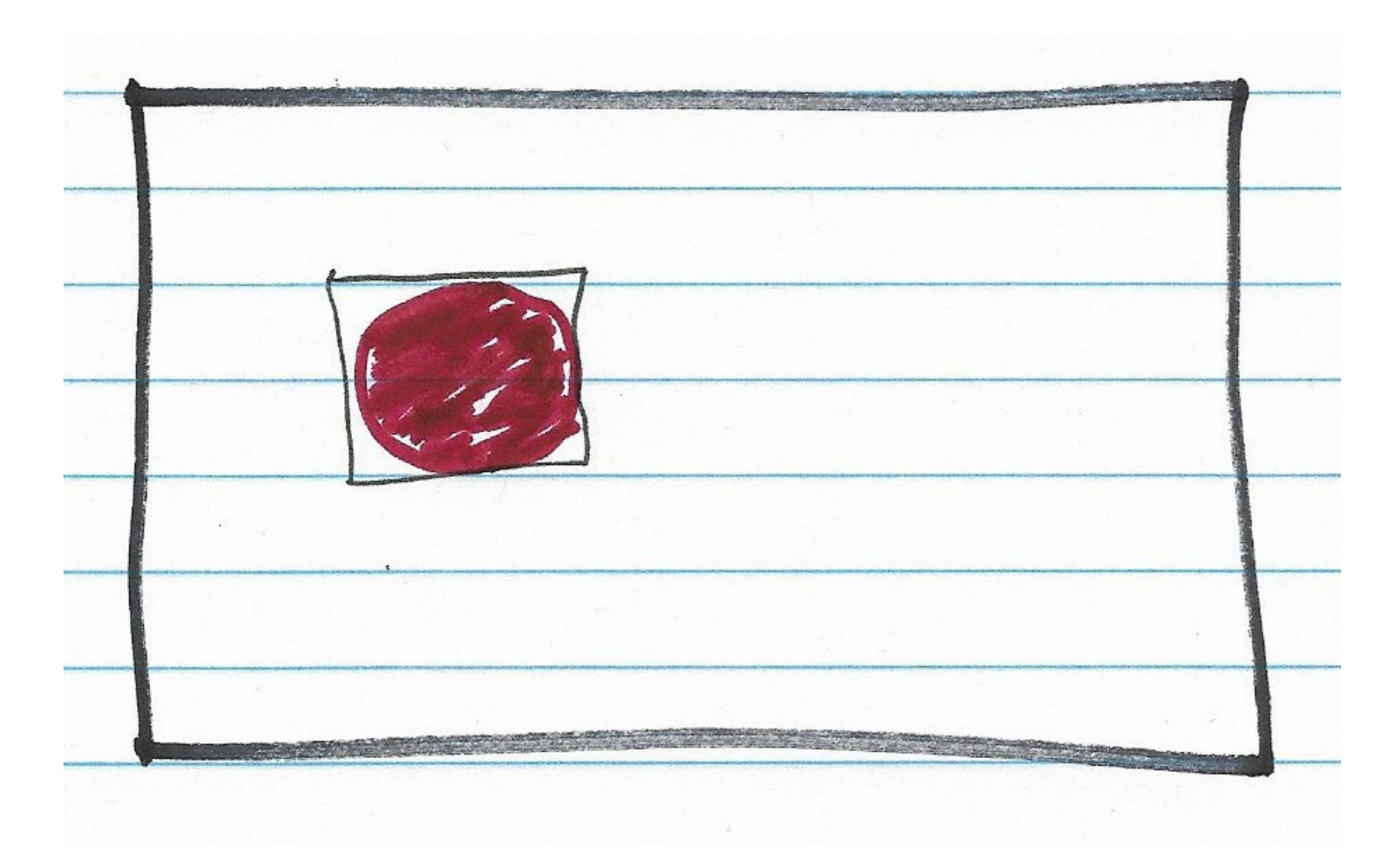